# Mammographer's guide to the NCCPM Equipment and Fault Website

## NCCPM

April 2021

### Table of contents

| 1. |                               | 3  |
|----|-------------------------------|----|
| 2. | Users                         | 3  |
|    | Adding a new user             | 3  |
|    | Forgotten passwords           | 3  |
|    | Locked accounts               | 3  |
| 3. | FAULT MANAGEMENT              | 4  |
|    | Adding a new fault            | 4  |
|    | Viewing a fault               | 5  |
|    | Printing a fault              | 6  |
|    | Exporting a list of faults    | 6  |
|    | Editing a fault               | 7  |
| 4. | ADDING AND MANAGING EQUIPMENT | 8  |
|    | Viewing equipment             | 8  |
|    | Adding new equipment          | 8  |
|    | Decommissioning equipment     |    |
| 5. | HANDY HINTS                   | 10 |
| 6. | FAULT TYPES                   | 11 |
| 7. | FEEDBACK FORM                 | 14 |

#### Mammographer's guide to the

#### **NCCPM Equipment and Fault Website**

#### **1.** INTRODUCTION

The National Coordinating Centre for the Physics of Mammography (NCCPM) has developed a system for entering equipment faults for mammography equipment in the NHS Breast Screening Programme. The system is entirely online and is designed to:

- Enable easy addition of new faults
- Provide a log of equipment within each screening unit
- Allow NCCPM to analyse trends in faults occurring with mammography equipment in order to advise the NHSBSP

It is the responsibility of each centre to ensure that the equipment records, faults, and staff names and contacts are kept up to date.

#### 2. USERS

New users can be added to the database by the administrator(s) for each screening unit. Note it is very important to ensure that the email address for the user is correct as the username and temporary password will automatically be sent to this address.

New users will receive an email containing their login details with which they can access the online fault database at: <u>https://medphys.royalsurrey.nhs.uk/faults/login/</u>. If the user does not receive the email within an hour (they should check their spam folder) then please let us know at <u>rsc-</u><u>tr.nccpm@nhs.net</u> so that we can investigate further.

If a user has forgotten their password they should click the *Forgot your password*? button (Figure 1). The system will generate a random password and automatically email this to the registered email account.

If the user does not receive the email within an hour (they should check their spam folder) then please let NCCPM know at <u>rsc-tr.nccpm@nhs.net</u> so that we can investigate further.

Note that if a user enters the wrong password three times in a row then their user account will be locked. Users will need to contact NCCPM (<u>rsc-tr.nccpm@nhs.net</u>) to unlock an account.

| SIGN    | IN 🖴                    |   |
|---------|-------------------------|---|
| Usernar | ne"                     |   |
| L.      | M6                      |   |
| Passwo  | rd."                    | 1 |
| -       | êtotav                  |   |
|         | 00                      |   |
|         | O FORMATION PROVIDED IT |   |

Figure 1: A link is available on the login page for forgotten passwords.

It is the responsibility of the centre administrator(s) for each screening unit to disable user accounts when staff leave and to ensure that new staff are added as required. If the centre admin is leaving or retiring then they should inform NCCPM (<u>rsc-tr.nccpm@nhs.net</u>), ideally with the details of their replacement (even if temporary).

#### 3. FAULT MANAGEMENT

#### a. Adding a new fault

Adding a new fault to the online database is a straightforward process described below along with screenshots for demonstration. <u>https://medphys.royalsurrey.nhs.uk/faults/login/</u>.

Once you have logged in, you will be taken to the home page. First, click on the *Faults* option on the left hand side of the home page.

Once you have clicked on *Faults*, two further options will appear, *All Faults*, and *Add New Fault*. Select *Add New Fault*, as shown in Figure 2.

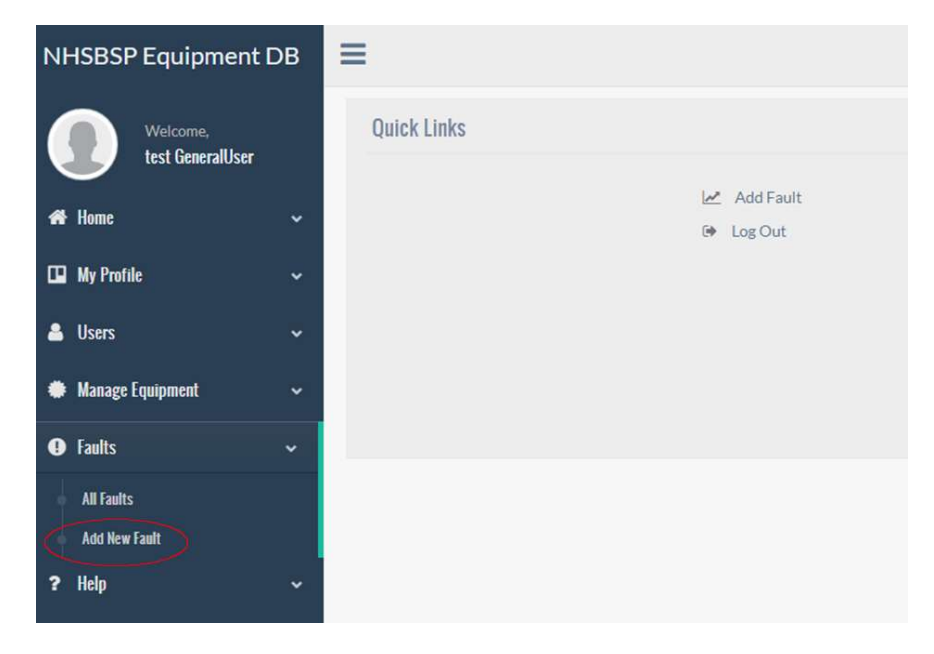

Figure 2: Options under Faults.

The website will now present you with a form to be filled out with details of the fault, as shown in Figure 3. You are required to fill in the centre at which the fault occurred, the type of equipment and the equipment on which the fault occurred. Note that all types of equipment available anywhere in the UK will appear on the equipment type drop down menu, but only equipment available at your site will appear in the equipment drop down menu.

Next, information about the fault is required. You will need to enter information about the type of fault, when it occurred, and a description of what happened. Following this, details of any action which was taken regarding the fault should be entered. Details regarding the severity of the fault and its clinical impact are also required.

| NHSBSP Equipment DB          |                                                       |                                            |                                                       |                           |                                                                              |     |  |  |
|------------------------------|-------------------------------------------------------|--------------------------------------------|-------------------------------------------------------|---------------------------|------------------------------------------------------------------------------|-----|--|--|
| Welcome,<br>test CastreAdmin | Add New Fault                                         |                                            |                                                       |                           |                                                                              |     |  |  |
| At Home v                    | Centre with Fault                                     |                                            |                                                       |                           |                                                                              |     |  |  |
| 🖬 Ny Profile 🗸 🗸             | Centre*                                               |                                            |                                                       | Your Full Name*           |                                                                              |     |  |  |
|                              | Choose centre.                                        |                                            | *                                                     | test CentreAdmin          |                                                                              |     |  |  |
| <ul> <li>Users</li> </ul>    | Equipment Type *                                      |                                            |                                                       | Equipment *               |                                                                              |     |  |  |
| 🗞 Centres 🗸 🗸                | Choose equipment type                                 |                                            | •                                                     | Choose equipment          |                                                                              | •   |  |  |
| 🗭 Hanage Equipment 🗸 🗸       | Manzes Equipment ~                                    |                                            |                                                       |                           |                                                                              |     |  |  |
| € faults ~                   | Fault                                                 |                                            |                                                       |                           |                                                                              |     |  |  |
| All Faults                   | Fault Type*                                           |                                            |                                                       | Date of Fault*            |                                                                              |     |  |  |
| Add New Haut                 | Choose fault type                                     |                                            |                                                       |                           |                                                                              |     |  |  |
| ? Halp ~                     | Current Servicing Agency                              |                                            |                                                       |                           |                                                                              |     |  |  |
|                              |                                                       |                                            |                                                       |                           |                                                                              |     |  |  |
|                              | Description of Fault                                  | Ifinco                                     | rrect this field can be updated in the equipment area |                           |                                                                              |     |  |  |
|                              |                                                       |                                            |                                                       |                           |                                                                              |     |  |  |
|                              |                                                       |                                            |                                                       |                           |                                                                              |     |  |  |
|                              | Antina                                                |                                            |                                                       |                           |                                                                              |     |  |  |
|                              | ACUON                                                 |                                            |                                                       |                           |                                                                              |     |  |  |
|                              | Service Call No                                       |                                            |                                                       |                           |                                                                              |     |  |  |
|                              |                                                       |                                            |                                                       |                           |                                                                              |     |  |  |
|                              | Please detail action taken                            |                                            |                                                       |                           |                                                                              |     |  |  |
|                              |                                                       |                                            |                                                       |                           |                                                                              |     |  |  |
|                              |                                                       |                                            |                                                       |                           |                                                                              | -// |  |  |
|                              | Fault corrected by user?                              |                                            | To fix at next service visit?                         |                           | Engineer called out?                                                         |     |  |  |
|                              | Choose                                                |                                            | Choose                                                | *                         | Choose                                                                       | -   |  |  |
|                              | Has an adverse incident report been ser<br>Q Yes @ No | t to MHRA or appropriate devolved administ | ration?                                               |                           |                                                                              |     |  |  |
|                              | 5 H O H                                               |                                            |                                                       |                           |                                                                              |     |  |  |
|                              | Fault Seventy                                         |                                            |                                                       |                           |                                                                              |     |  |  |
|                              | Equipment Status                                      |                                            |                                                       |                           |                                                                              |     |  |  |
|                              | Choose equipment status                               |                                            | •                                                     |                           |                                                                              |     |  |  |
|                              | Total equipment downtime (days)                       | Total screening downtime (days) (?)        | Number of repeat images                               | Number of cancelled women | Number of technical recalls                                                  |     |  |  |
|                              | 0                                                     | 0                                          | 0                                                     | 0                         | 0                                                                            |     |  |  |
|                              | Are you satisfied with response of the s              | ervicing organisation?                     | Are you satisfied with the performance of             | of the service engineer?  | Are you generally satisfied with the reliability/performance of the equipmen | 12  |  |  |
|                              | ⊙Yes ⊙No # N/A                                        |                                            | ○ Yes ○ No ♥ N/A                                      |                           | Choose                                                                       | *   |  |  |
|                              |                                                       |                                            |                                                       |                           |                                                                              |     |  |  |
|                              | SUBMIT FAULT                                          |                                            |                                                       |                           |                                                                              |     |  |  |
|                              |                                                       |                                            |                                                       |                           | RESET                                                                        | ORM |  |  |
|                              |                                                       |                                            |                                                       |                           |                                                                              |     |  |  |

Figure 3: New fault form.

Once you are happy that you have entered the details correctly, click on *Submit Fault*. Alternatively, to re-start filling in the form from blank, click on *Reset Form*.

#### b. Viewing, modifying and/or printing a fault

After a fault has been entered, you may wish to view it, modify it or print it out for your own records. From the options on the left hand side of the screen click on *Faults*, then *All Faults*. This will

bring up a list of all the faults for your centre which are currently stored in the online database. These faults can be ordered according to fault type, date etc. In order to see the most recently entered fault at the top of the list, double click on the button highlighted in Figure 4 below. It is also possible to filter the faults using the drop down menus at the top of the page. Centre Admins are also able to export the list of faults to an excel file using the *EXPORT REPORT* button shown in figure 4.

| NHSBSP Equipment D           | в               |                           |              |         |                                                   |                    |                          | 1 te             | st CentreAdmin ~ |
|------------------------------|-----------------|---------------------------|--------------|---------|---------------------------------------------------|--------------------|--------------------------|------------------|------------------|
| Welcome,<br>test CentreAdmin | ADD NE          | W FAULT<br>Centre Filters |              |         |                                                   |                    |                          |                  |                  |
| # Home                       | - Region        |                           | Sub-region   |         | Centre                                            |                    |                          |                  |                  |
| <b>m</b> u. o. et            | Choo            | se region 🔻               | Choose st    | ıb∙re ▼ | Choose centre 🔻                                   |                    |                          |                  |                  |
|                              | Equipme         | ent Type                  | Manufactur   | er      | Equipment                                         | Fault Type         | Approval Status          | 6                |                  |
| 🐣 Users                      | ♥ Choose        | equipm *                  | Choose ma    | nufa 🔻  | Choose equipm *                                   | Choose fault ty 🔻  | Choose status            | *                |                  |
| & Centres                    | Decomm<br>value | nisioned                  | Fault Date F | rom     | Fault Date To                                     | EXPORT REPORT      | Only                     | / visible fo     | or               |
| Manage Equipment             | Choose          | edecom 🔻                  |              |         | /                                                 | Show 250           | * entries S              | aarchy           |                  |
| Faults<br>All Faults         | •<br>ID         | Centre                    | Equipm       | nent    | Equipment                                         | 11                 | Fault Type               | Date of<br>Fault | Actions          |
| Add New Fault<br>? Help      | \$ 58029        | Holby Breast<br>Screening | var/tra      | ller    | CSC   DX-50   12312321  <br>1223456               | 2021   123456      | faulty electrical supply | 08/02/21         | C View<br>C Edit |
|                              | 58028           | Holby Breast<br>Screening | x-ray se     | :t      | Instrumentarium   Perform<br>Room 1   Screen Unit | na   123456   2009 | image quality            | 01/03/21         | C View           |
|                              | 58027           | Holby Breast<br>Screening | x-ray se     | et      | Instrumentarium   Perform<br>Room 1   Screen Unit | na   123456   2009 | compression<br>fault     | 14/09/20         | C View           |
|                              | Showing         | 1 to 3 of 3 entrie        | 5            |         |                                                   |                    |                          | Previo           | us Next          |

Figure 4: A list of all the faults for your centre currently on the database which can be filtered to find the fault you are interested in. Note that recent faults or equipment changes that you have made may not be present as they must be approved centrally before going live.

#### Viewing a fault and/or printing a fault

When you can see the fault you would like to view or print listed on the page, click on the corresponding *View* button on the right hand side of the page (there will be a *View* button for each fault currently displayed as shown in figure 4). The full fault information for the selected fault will be displayed. Click on the *Print fault report* button and a print friendly copy will open. This can be printed using your web browser's print option (usually accessible via the keyboard shortcut Ctrl+p).

| Welcome,<br>test CentreAdmin | 2 | View Fault<br>PREVIOUS PAGE                        |                                    |                                     |                               | Onl                                           | y visible fo               | or Centre                  | Admin    |
|------------------------------|---|----------------------------------------------------|------------------------------------|-------------------------------------|-------------------------------|-----------------------------------------------|----------------------------|----------------------------|----------|
| 🖶 Home                       | * |                                                    |                                    |                                     | (                             | PRINT FAULT RE                                | PORT                       | ORT FAULT REP              | ORT      |
| 🛄 My Profile                 | * |                                                    |                                    | Fau                                 | ilt Report                    |                                               |                            |                            |          |
| 🛔 Users                      | • | Centre Information                                 |                                    |                                     |                               |                                               |                            |                            |          |
| 🗞 Centres                    | • | Screening Centre                                   | Holby Breast Screening             | Breast Screening<br>Service         | Holby Breast<br>Screening     | SubRegion                                     | Upper Middle               | Centre Code:               | HOL      |
| Manage Equipment             | - | Equipment<br>Information                           |                                    |                                     |                               |                                               |                            |                            |          |
| Faults                       | ~ | Equipment Type                                     | van/trailer                        | Model                               | DX-50                         | Equipment ID No.                              | 10000806801                | Manufacturer               | CSC      |
| All Faults                   |   | Equipment Name                                     | CSC   DX-50   12312321             | 2021   123456   1223456             | 6                             | Installation Date<br>(Year)                   | 2021                       | Servicing<br>Agency        | MIS      |
| Add New Fasilt               |   | Fault Information                                  |                                    |                                     |                               |                                               |                            |                            |          |
| ? Help                       | * | Type of Fault                                      | faulty electrical supply           | Fault ID                            | 58029                         | Date of Submission                            | Feb 08, 2021               | Fault<br>Description       | bang     |
|                              |   | Fault Action Taken                                 |                                    |                                     |                               |                                               |                            |                            |          |
|                              |   | Fault Corrected by User?                           | Yes                                | To Fix at next service<br>visit     | No                            | Engineer called out                           | No                         | Service Call<br>Number     | 434      |
|                              |   | Corrective Action<br>Taken                         | fixed                              |                                     |                               | Adverse Incident Repo<br>Devolved Administrat | ort Sent to MHRA o<br>ion? | r Appropriate              | No       |
|                              |   | Fault Severity                                     |                                    |                                     |                               |                                               |                            |                            |          |
|                              |   | Equipment Status:                                  | Equipment temporarily out of use   | Total Equipment<br>Downtime (Days): | 0                             | Total Screening<br>Downtime (Days):           | 0                          | Number of<br>repeat films: | 0        |
|                              |   | Number of Cancelled<br>Women:                      | 0                                  | Number of Technical<br>Recalls:     | o                             |                                               |                            |                            |          |
|                              |   | Satisfaction                                       |                                    |                                     |                               |                                               |                            |                            |          |
|                              |   | Are you satisfied With t<br>Servicing Organisation | the Response of the                | N/A                                 | Are you satisfie<br>Engineer: | ed with the Performance of                    | of the Service             | N/A                        |          |
|                              |   | Are you generally satist relibility/performance of | hed with the<br>of this equipment? | Yes                                 |                               |                                               |                            |                            |          |
|                              |   | User Details                                       |                                    |                                     |                               |                                               |                            |                            |          |
|                              |   | Name:                                              | Wilma Rontgen                      |                                     |                               |                                               |                            |                            |          |
|                              |   |                                                    |                                    |                                     |                               |                                               |                            |                            |          |
|                              |   |                                                    | Copyright © 2                      | 021 NHSBSP Equipme                  | ent D8 - Develo               | ped by Royal Surrey N                         | HS Foundation T            | rust   Scientific          | Computin |

Figure 5: Once you have selected a fault to view, it is possible to print it for your records.

#### Modifying a fault

It is important that when more information about a fault becomes available (e.g. the extent of the consequences become apparent or the root cause is discovered) the fault is amended to include this information.

Centre Admin users will have the option to edit faults. When they can see the fault they would like to modify or update listed on the page, they should click on the corresponding *Edit* button on the right hand side of the page (there will be an *Edit* button for each fault currently displayed). They can then edit the fault as required to update with additional information or to correct a mistake. They must press the *UPDATE FAULT* button at the bottom of the page once they are finished or the changes will not be saved to the database.

#### 4. ADDING AND MANAGING EQUIPMENT

Centre Admin users are responsible for keeping the equipment associated with their centres on the database up to date and accurate. If you are Centre Admin for your centre, please log in and check that the information about the equipment at your centre is accurate, including models, serial numbers and servicing agents.

To view the equipment at your centre, click on *Manage Equipment* on the menu on the left hand side of the page, and then click on *All Equipment*. This will show all the equipment at the centres your profile is linked to (figure 6). It is possible to order the equipment by type, model, manufacturer etc. You can then view or edit each piece of equipment using the buttons on the right hand side of the screen. In this way you can make sure that the information is accurate and update if required.

If the equipment is no longer in use, you can select "Yes" on the "Decommissioned" option. Please note that once you have done this, you will no longer be able to add faults to that equipment.

If you need to add new equipment, click on *Manage Equipment, Add New Equipment*. You will then be presented with a form which looks like the one in Figure 7. At the moment, you will only be able to add new equipment where the model type and manufacturer is currently in use elsewhere in the NHSBSP. If you cannot find the combination of equipment type, manufacturer and model that you require, please contact NCCPM (<u>rsc-tr.nccpm@nhs.net</u> or 01483 408310) for further assistance.

Once you have added new equipment, this may be checked by NCCPM before you can add faults and therefore it may take a day or so to appear.

Physics staff can also add on equipment to the database, in those cases the superintendent radiographer will receive email notification.

| NHSBSP Equipment DB           | =                                                                          |                              |                   |                   |            |                 |                     |                  | est CentreAdmin - |
|-------------------------------|----------------------------------------------------------------------------|------------------------------|-------------------|-------------------|------------|-----------------|---------------------|------------------|-------------------|
| Welcome,<br>test Centre Admin | All Equipments                                                             |                              |                   |                   |            |                 |                     |                  |                   |
| A Home ~                      | ADD EQUIPMENT                                                              |                              |                   |                   |            |                 |                     |                  |                   |
| 🖬 My Profile 🗸 🗸              | Region/Centre Filters                                                      | Sub-region                   | Centr             | e.;               |            |                 |                     |                  |                   |
| 🚢 Users 👻                     | Choose region *                                                            | Choose sub-r                 | eg * Cho          | ose centre 🔹      |            |                 |                     |                  |                   |
| 🗞 Centres 🗸 🗸                 | Equipment Type                                                             | Manufacturer                 | Model             | ca modal 💌        | Approval S | tatus Decor     | nmisioned vali      | ue               |                   |
| Manage Equipment ~            | Created on Date From C                                                     | Created on Date              | e To              | Se model          | Choose st  |                 | Je decom            |                  |                   |
| All Equipment                 |                                                                            |                              |                   |                   |            |                 |                     |                  |                   |
| And New Equipment.            |                                                                            |                              |                   |                   |            | Show 250 V      | entries Sear        | ch:              |                   |
| Faults ~                      | Name                                                                       | Centre                       | Equipment<br>Code | Equipment<br>Type | Model []   | Manufacturer    | Service<br>Agent II | Created<br>On [] | Actions []        |
| ? Help 🗸                      | Instrumentarium  <br>Performa   123456  <br>2009   Room 1   Screen<br>Unit | Holby<br>Breast<br>Screening | HOLX              | x-ray set         | Performa   | Instrumentarium | MIS                 | Sep<br>17,2020   | @-View<br>C#Edit  |
|                               | CSC   DX-50   12312321  <br>2021   123456   1223456                        | Holby<br>Breast<br>Screening | HOLT              | van/trailer       | DX-50      | CSC             | MIS                 | Apr<br>25,2021   | @ View<br>(#Edit  |
|                               | Showing 1 to 2 of 2 entries                                                |                              |                   |                   |            |                 |                     | Previou          | is Next           |

Figure 6: Navigating to view equipment at your centre.

| NHSBSP Equipment DB      | ≡                                                                                               |                                                                                  |                          | 👤 test CentreAdmin ~ |  |
|--------------------------|-------------------------------------------------------------------------------------------------|----------------------------------------------------------------------------------|--------------------------|----------------------|--|
| Welcome,                 | Edit Equipment                                                                                  |                                                                                  |                          |                      |  |
|                          | Centre *                                                                                        |                                                                                  | Equipment Type *         |                      |  |
| 🖨 Home 🗸 🗸               | Holby Breast Screening   HOL                                                                    | × *                                                                              | x-ray set                | x *                  |  |
|                          | Manufacturer*                                                                                   |                                                                                  | Model *                  |                      |  |
| La my rrothe V           | Instrumentarium                                                                                 | × *                                                                              | Performa                 | × *                  |  |
| 🚢 Users 🗸 🗸              | Supplier *                                                                                      |                                                                                  | Service Agent            |                      |  |
| R. Cantras               | Medical Imaging Systems                                                                         | × *                                                                              | MIS                      | × *                  |  |
|                          | Local ID                                                                                        |                                                                                  | Location                 |                      |  |
| 🏶 Manage Equipment 🗸 🗸 🗸 | Room 1                                                                                          |                                                                                  | Screen Unit              |                      |  |
| All Equipment            | Serial Number                                                                                   |                                                                                  |                          |                      |  |
| Add New Equipment        | 123456                                                                                          |                                                                                  |                          |                      |  |
| C Faulta                 | Year Manufactured                                                                               | Year Installed                                                                   | Year Decommissioned      |                      |  |
|                          | 2009                                                                                            | 2009                                                                             |                          |                      |  |
| ? Help 🗸 🗸               | Comment                                                                                         |                                                                                  |                          |                      |  |
|                          | Equipment mainly used for*<br>Screening × *<br>Decommissioned<br>O Yes © No<br>UPDATE EQUIPMENT | For x-ray sets only:<br>This x-ray set is at a static x *<br>Spare<br>© Yes ® No | Tomo<br>Not Tomo (0) × * | Approved<br>⊛Yes ☉No |  |

Figure 7: When editing or adding equipment, ensure to fill in as much information as possible.

Some actions on the database are restricted; if you need to remove equipment added in error, add faults to equipment which is now decommissioned, or delete a fault, please contact NCCPM (rsc-tr.nccpm@nhs.net or 01483 408310).

#### 5. HANDY HINTS

The following are some useful tips on filling in the online fault database in order to help us obtain the most accurate information possible:

- Please write in full sentences and give relevant details. For example, if the engineer resolved a problem, please include what the root cause was. The root cause of the problem should be entered as the fault type. For example, if an error code occurred and the engineer had to attend to replace the PC, this should be recorded as Software/PC fault, not error code.
- Please don't enter two or more faults on one fault entry page (e.g. "line artefact and the collimation was out"). These should be entered as separate faults.
- Faults with stereo attachments or biopsy devices should be entered as relating to the attachment, and not to the corresponding X-ray set.
- If a fault relates to the mobile van itself, please don't enter it as relating to the X-ray set, and vice versa. See Fault Types below for more details.
- If the engineer and/or servicing organisation were not contacted in relation to the fault, please leave the check boxes as N/A. However; it is still important to record whether you are satisfied with the reliability and performance of the equipment itself.
- Please do not enter people's names, just use their job role (e.g. the engineer, the superintendent radiographer, etc).

#### 6. FAULT TYPES

The table on pages 11 to 13 contains the different fault types which are available on the online fault reporting system. The different types of equipment which these can be linked to are listed, as well as a description of the fault itself to provide an indication of the circumstances in which it should be used.

#### 7. FEEDBACK

NCCPM are very interested in any feedback you can provide as a user of the online database so that improvements can be made. Please take the time to fill in the feedback form at the end of this document (page 14) and return it to: rsc-tr.nccpm@nhs.net.

| Fault type                   | Relevant equipment                                                        | Further details                                                                                                    |
|------------------------------|---------------------------------------------------------------------------|----------------------------------------------------------------------------------------------------|
| artefact                     | Prone table, Ultrasound, X-ray set, specimen cabinet                      | Marks on image, could be pixels, scratches, image processing or X-ray filter problems.                                      |
| beam alignment/collimation   | Stereo attachment for DR, X-ray set                                       | Beam over- or undercovered image - but does not include light bulb blown (which is LBD fault).                              |
| biopsy device fault          | Biopsy device, Biopsy device/specimen<br>cabinet, X-ray set               | Faulty biopsy device, e.g. Bard Magnum, Achieve disposable (not the stereo assembly).                                       |
| CESM fault                   | X-ray set                                                                 | Fault with Contrast Enhanced Spectral Mammography equipment.                                                                |
| compression fault            | X-ray set                                                                 | Compression problems including footswitch control, force/CBT indication, Siemens OPCOMP system.                             |
| cracked/broken paddle        | Stereo attachment for DR, X-ray set                                       | As it says (not broken bucky shoulders, which is mechanical/drives, and not broken face guard, which is mechanical/drives). |
| detector temperature problem | X-ray set                                                                 |                                                                                                    |
| digital detector failure     | X-ray set                                                                 | This should only be used when the digital detector is actually replaced.                                                    |
| display monitor fault        | Reporting workstation, Viewing monitor,<br>Review workstation, X-ray set  | A fault with the monitor used to display images/worklists etc.                                                              |
| display/buzzer fault         | X-ray set                                                                 | Faulty display except on monitors. Buzzer sounding when it shouldn't.                                                       |
| early termination            | X-ray set                                                                 | Flash exposure caused by AEC problem                                                                                        |
| error code                   | All equipment                                                             | Error code displayed, reason unknown. If the root cause of the error is known, that should be entered as the fault type.    |
| faulty electrical supply     | Van/trailer, X-ray set                                                    | Problems with mains supply to room or van, or with the generator on a van.                                                  |
| faulty QA data               | Prone table, Stereo attachment for DR,<br>X-ray set                       | Unexpected changes in QC data (mammographer QA or physics testing).                                                         |
| fluid leak                   | Electrical generator, Prone table, Stereo digital, Van/trailer, X-ray set | Includes oil from X-ray tubes and coolant from other parts of system.                                                       |
| grid fault                   | x-ray set, prone table                                                    | Problems with the grid                                                                                                    |
| illuminator fault            | Illuminator                                                               | All faults on film viewers (not LBDs).                                                                                      |

| Fault type               | Relevant equipment                                                                                                    | Further details                                                                                                    |
|--------------------------|----------------------------------------------------------------------------------------------------|----------------------------------------------------------------------------------------------------|
| Image quality degraded   | Biopsy device/specimen cabinet, Prone<br>table, Specimen cabinet, X-ray<br>set,ultrasound                                                                                    | Losses in image quality for various reasons, not obviously anything else (eg processing).                                                                                                    |
| image transfer problem   | Biopsy device/specimen cabinet, Data<br>transfer device, Mini-PACS, Prone table,<br>Reporting workstation, Review<br>workstation, Specimen cabinet, X-ray<br>set, ultrasound |                                                                                                    |
| kV error                 | X-ray set, prone table                                                                                                    |                                                                                                    |
| LBD fault                | Prone table, X-ray set                                                                                                    | Bulb needs replacing/light doesn't come on (not alignment problems).                                                                                                    |
| loss of images           | X-ray set, prone table, Mini-PACS                                                                                                    | Exposure(s) made and images(s) acquired but not saved on x-ray system                                                                                                    |
| low output               | Prone table, X-ray set                                                                                                    |                                                                                                    |
| machine electrical fault | Prone table, Reporting workstation,<br>Stereo attachment for DR, Ultrasound,<br>X-ray set, specimen cabinet                                                                  | Any device not working due to electrical problems (eg overheating, fuse blown, faulty boards).                                                                                                    |
| mechanical/drives        | All equipment                                                                                                    | Motor drives faulty, also any mechanical/movement problems and broken parts (except paddles).                                                                                                    |
| mini-PACS fault          | Mini-PACS                                                                                                    |                                                                                                    |
| noisy                    | Stereo digital, X-ray set, prone table, ultrasound                                                                                                    | Unusual noises from X-ray tubes, other devices (excluding buzzers).                                                                                                    |
| non-exposure             | Biopsy device/specimen cabinet, Prone<br>table, Specimen cabinet, Stereo digital,<br>X-ray set                                                                               | X-ray system detects a fault and prevents exposure.                                                                                                    |
| non-functioning          | Biopsy device/specimen cabinet,<br>Specimen cabinet, Stereo attachment<br>for DR, X-ray set, prone table,<br>ultrasound                                                      | Broad category for device not working, if no other category fits better.                                                                                                    |
| non-termination          | Biopsy device/specimen cabinet,<br>Specimen cabinet, X-ray set, prone table                                                                                                  | Exposure does not terminate and operator has to stop it.                                                                                                    |
| operator error           | All equipment                                                                                                    | Where, upon investigation, there is no actual fault with the equipment e.g. user has tried to do something with the gantry in the wrong position. Please only report these if you feel that there is a design flaw or the steps users must follow are not clear. |
| other                    | All equipment                                                                                                    | As a last resort - if no other category fits                                                                                                    |

| Fault type                     | Relevant equipment                                                                                                    | Further details                                                                                                    |
|--------------------------------|----------------------------------------------------------------------------------------------------|----------------------------------------------------------------------------------------------------|
| overheating                    | X-ray set, ultrasound                                                                                                    |                                                                                                    |
| printer fault                  | film printer, ultrasound                                                                                                    |                                                                                                    |
| reporting workstation fault    | Reporting workstation, Review workstation                                                                                                    | e.g. Keyboard broken, mouse broken, touch screen broken, finger print sensor broken, barcode reader broken etc.                      |
| software/PC problem            | Biopsy device/specimen cabinet, Data<br>transfer device, Laptop, Prone table,<br>Reporting workstation, Review<br>workstation,Specimen cabinet, Stereo<br>attachment for DR, Ultrasound, X-ray set | e.g. corrupt database, broken PC, software freezing, computer crashing, errors cleared by soft restart                               |
| specimen cabinet fault         | Biopsy device/specimen cabinet,<br>Specimen cabinet                                                                                                    | All other faults on specimen cabinets                                                                                                |
| stereo error (not positioning) | Lateral Arm, Prone table, Stereo<br>attachment for DR, X-ray set                                                                                                    | All faults on stereo equipment other than positioning errors)                                                                        |
| stereo positioning error       | Lateral Arm, Prone table, Stereo<br>attachment for DR, X-ray set                                                                                                    | All positioning problems (e.g. x-, y-, z- distance problems)                                                                         |
| tomosynthesis fault            | Tomosynthesis attachment, X-ray set                                                                                                    |                                                                                                    |
| trailer fault                  | Van/trailer                                                                                                    | e.g. air-conditioning, doors and locks, roof leaks etc.                                                                              |
| tube failure                   | Biopsy device/specimen cabinet,<br>Specimen cabinet, X-ray set, prone table                                                                                                    | X-ray tube fails/needs replacing.                                                                                                    |
| ultrasound fault               | Ultrasound                                                                                                    | All other faults on ultrasound systems                                                                                               |
| unwanted exposure              | X-ray set                                                                                                    | Exposure occurred without exposure button being pressed by operator.                                                                 |
| UPS fault                      | Reporting workstation, Van/trailer, X-ray set, ultrasound                                                                                                    |                                                                                                    |
| workstation fault              | Reporting workstation, Review workstation, X-ray set                                                                                                    | e.g. Display not working, Keyboard broken, mouse broken, touch screen broken, finger print sensor broken, barcode reader broken etc. |
| wrong exposure                 | Biopsy device/specimen cabinet,<br>Specimen cabinet, X-ray set                                                                                                    | X-ray set exposed with too high or too low mAs (usually AEC fault).                                                                  |

#### Radiographer feedback form for the

#### **NCCPM Equipment and Fault Website**

#### Which centre are you based at?

- 1. Which internet browser are you using? (select as appropriate)
  - □Firefox □Google Chrome □Internet Explorer (Version ......) □Microsoft Edge □Other

#### 2. Is the NCCPM Equipment and Fault Website easy to use?

Very easy to useTook some getting used toVery difficult to use

3. Do you have any suggestions for possible additions or improvements to the system?

4. Do you have any other comments or specific problems to highlight?

Thank you for taking the time to fill out this feedback form, your help is very much appreciated.